## 第70回日本医学検査学会

## オンデマンド配信サイト 視聴マニュアル

【問い合わせ先】 第70回日本医学検査学会 運営事務局 日本コンベンションサービス株式会社 九州支社内 TEL:092-712-6201 (平日9:30~17:30) E-mail:70jamt@convention.co.jp

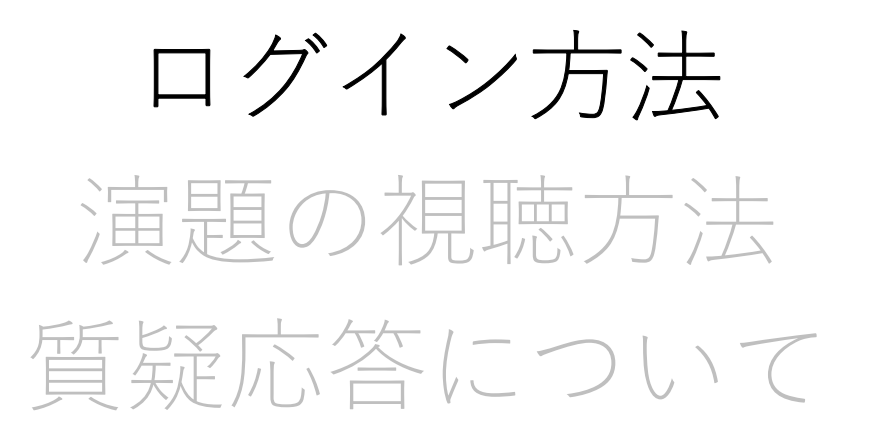

## ログイン方法-1

オンデマンド視聴サイトは、5月14日(金)15:00以降、学会ホームページのトップページにリンクを掲載します。 ログイン画面から、以下の情報でログインしてください。

|                              | 【日臨技 会員の方】<br>左のボタンをクリックしていただき、以下の情報でログインしてください。                                           |
|------------------------------|--------------------------------------------------------------------------------------------|
| 本臨床衛生検査技師会                   | ID:会員番号<br>PW:日臨技 会員専用サイトのログインパスワード                                                        |
| ● 会員の方はコチラからログイン             | 上記より最新バージョンがインストールできます                                                                     |
|                              | お知らせ一覧                                                                                     |
| 発表者,貧助会員,その他の方はコチラ           | 2021/05/01                                                                                 |
| 事務局より連絡済みのアドレスとパスワードを入力して下さい |                                                                                            |
| メールアドレス                      | 【 賛助会員、関連学会・団体/非会員】<br>ID・お申込み時のメールアドレス                                                    |
| メールアドレス                      | PW:運営事務局よりご案内するパスワード(5月13日(木)案内予定)                                                         |
| パスワード                        | 【特別企画/一般演題 演者の方】                                                                           |
| パスワード                        | ID: データ登録時のメールアドレス                                                                         |
|                              | PW:連営事務局よりご案内しているバスワード(4月30日(金)案内済)<br>※日臨技会員の方も、演者として発表データをご提出されている場合は、                   |
| ♥ ログイン                       | 会員番号ではなくメールアドレスでログインをお願いいたします。                                                             |
| ? パスワードを忘れた                  | ※たたし、参加実績の確認のため、配信期間内(5/15(土)~6/14(月))に<br>会員番号でも一度ログインいただき、プログラムをご視聴いただきますよう<br>お願いいたします。 |

## ログイン方法-2

#### **動画閲覧上の注意事項を必ずご一読いただき、同意項目に∨をしてください。**

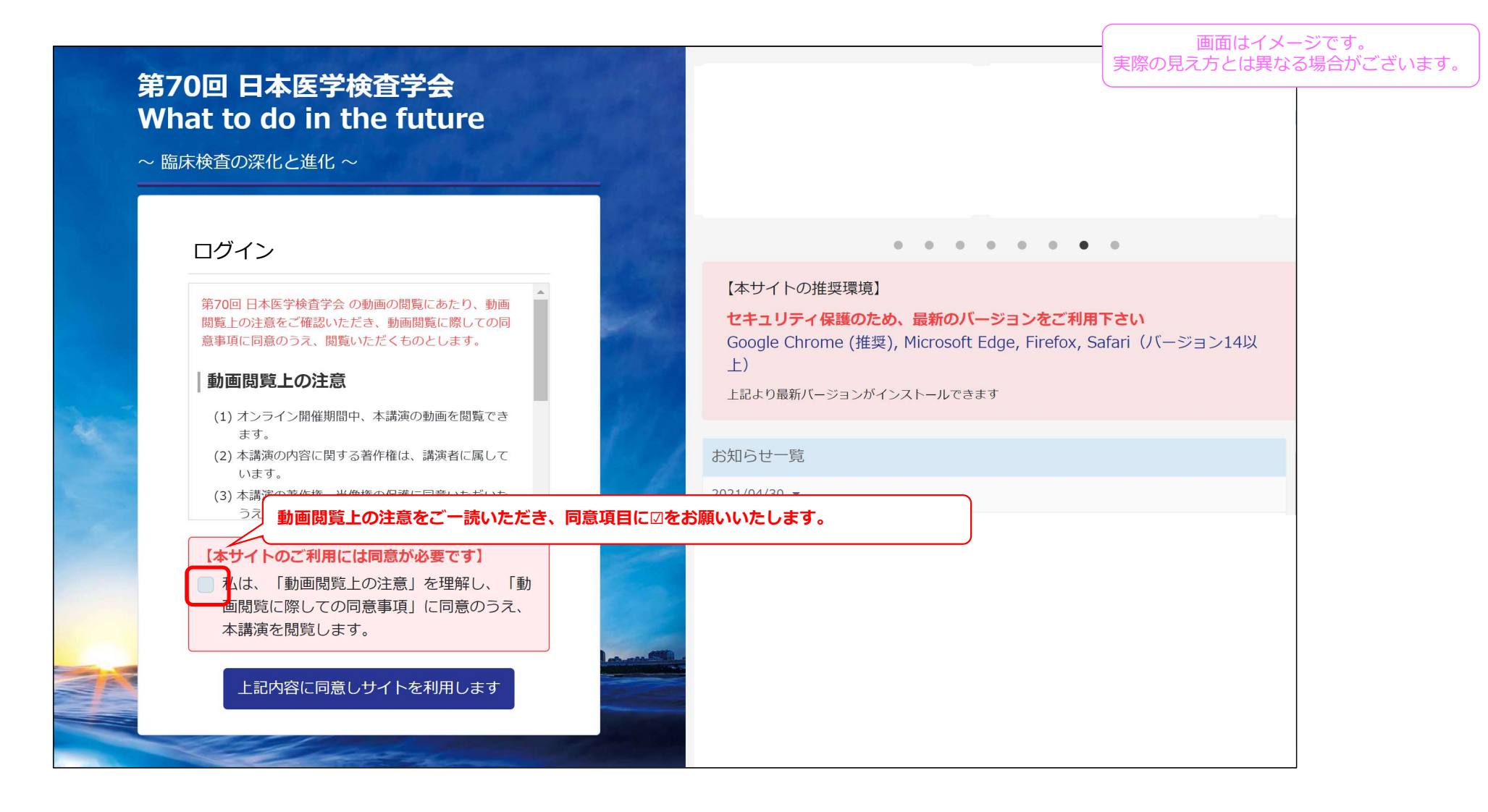

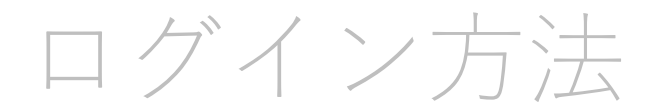

## 演題の視聴方法

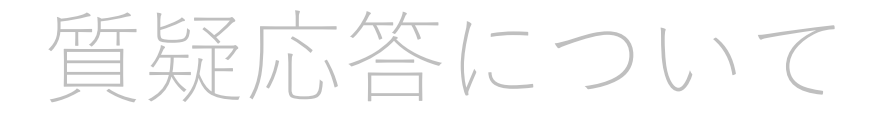

# ①分野ごとに検索する場合

「分野ごとセッション一覧」のページから、分野ごとのプログラムをご覧いただけます。ご希望のプログラムをクリックしてください。

| <b>第70回 日本医学検査学会 What to do in the future</b> |                                                                                                    |                                                                  |  |  |
|-----------------------------------------------|----------------------------------------------------------------------------------------------------|------------------------------------------------------------------|--|--|
| ✿ 管理メニュー                                      | Q ↑ ↓ 1 / 2 −   + 100% ·                                                                                                  | 東 🖶 🖻 🗎                                                          |  |  |
| <b>谷</b> ホーム                                  |                                                                                                    |                                                                  |  |  |
| 苗 分野ごとのセッション一覧                                | ライブ配信<br>5/15 sat. 基調講演  日 特別講演  日 文化講演  日                                                                                |                                                                  |  |  |
| ▶ ライブ配信                                       |                                                                                                    |                                                                  |  |  |
| ▶ 特別企画                                        | オンデマンド配信                                                                                                    |                                                                  |  |  |
| ▶ 一般演題                                        |                                                                                                    |                                                                  |  |  |
| ▶ 共催セミナー                                      | 日臨技企画 視聴したいプログラムを選択してください。                                                                                                | COVID-19<br>教育講演1                                                |  |  |
| Q 演題検索                                        | 「臨床検査技師によるタスクシフト/シェアリングの推進」     「静脈血栓塞栓症に迫る」     ●       日臨肢企画 2     ジョイントシンボジウム 2     「<br>「標準化される臨床検査技師の臨地実習について」     ● | 「新型コロナウイルス感染症の現状と今後について」<br>ワークショップ1<br>「各種検査法(遺伝子検査、抗原検査、抗体検査)の |  |  |
| 🎐 アンケート                                       | 日職技企画3<br>「医療法等改正における今後の外部精度管理」 ■ 「異常リンパ球を極めるための深化と進化」 ■                                                                  | 有用1日と注意点」<br>>ンフポジウム1<br>「各地域での対応と取り組みについて」 ●                    |  |  |
| <u>単</u> オンライン展示                              | 日職技企画4 ジョイントシンポジウム 4 「日臨技 品質保証施設認証制度」 ● 「検体採取について」 ●                                                                      | - 般演題<br>「COVID-19」                                              |  |  |
| ≗ マイページ                                       | 国際シンボジウム ジョイントシンボジウム 5<br>「COVID-19収束を目指して ~各国の検査体制の整備~」 ● 「報告書の付加価値と問題点」 ● ジョイントシンボジウム 6                                 |                                                                  |  |  |

視聴したいセッション下の「セッションの演題はこちら」というところをクリックしていただくと、 画面下にセッション内の演題一覧が表示されます。

| 第70回 日本医学検査    | 学会 What to do in the future<br>実際の見え方とは異なる場合がございます。         |
|----------------|-------------------------------------------------------------|
| ✿ 管理メニュー       | ★ 学会長講演 統計セミナー 日臨技企画 ジョイントシンポジウム COVID-19 輸血細胞治療 生物化学       |
| <b>☆</b> ホーム   | 臨床一般 病理細胞 臨床生理 微生物 遺伝子染色体 血液分野                              |
| 📅 分野ごとのセッション一覧 | 日臨技企画1                                                      |
| ▶ ライブ配信        | 座長:横地 常広(日本臨床衛生検査技師会)<br>ここをクリックすると、そのセッションの演題データが下に表示されます。 |
| ▶ 特別企画         |                                                             |
| ▶ 一般演題         |                                                             |
| ▶ 共催セミナー       | 日臨技企画1 座長:横地 常広(日本臨床衛生検査技師会)                                |
| <b>Q</b> 演題検索  |                                                             |
| アンケート          |                                                             |
| 👖 オンライン展示      |                                                             |
| 2 マイページ        |                                                             |

選択したプログラムの各演題が表示されますので、視聴したい演題をクリックしてください。

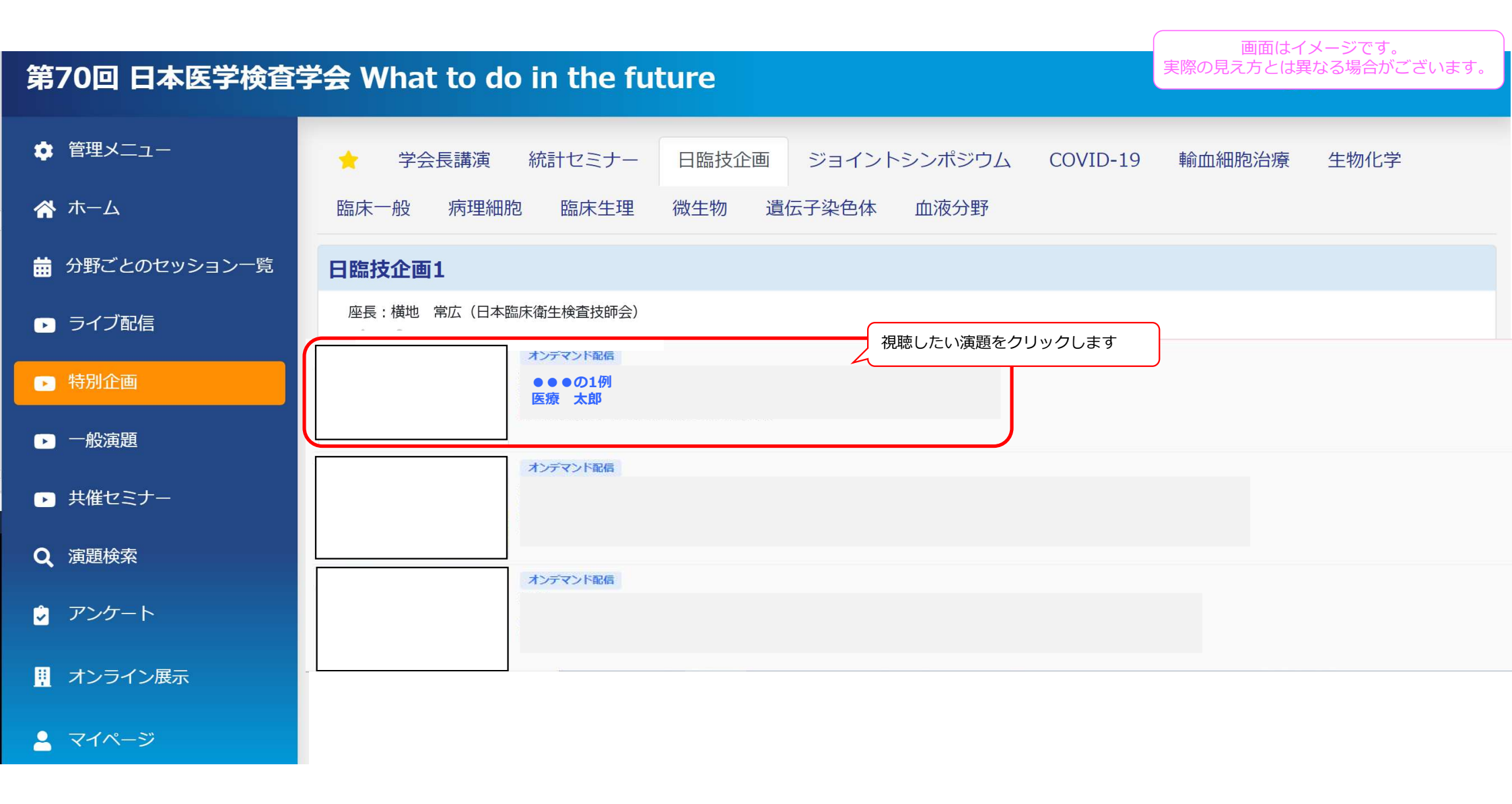

選択した演題の視聴画面に進みます。

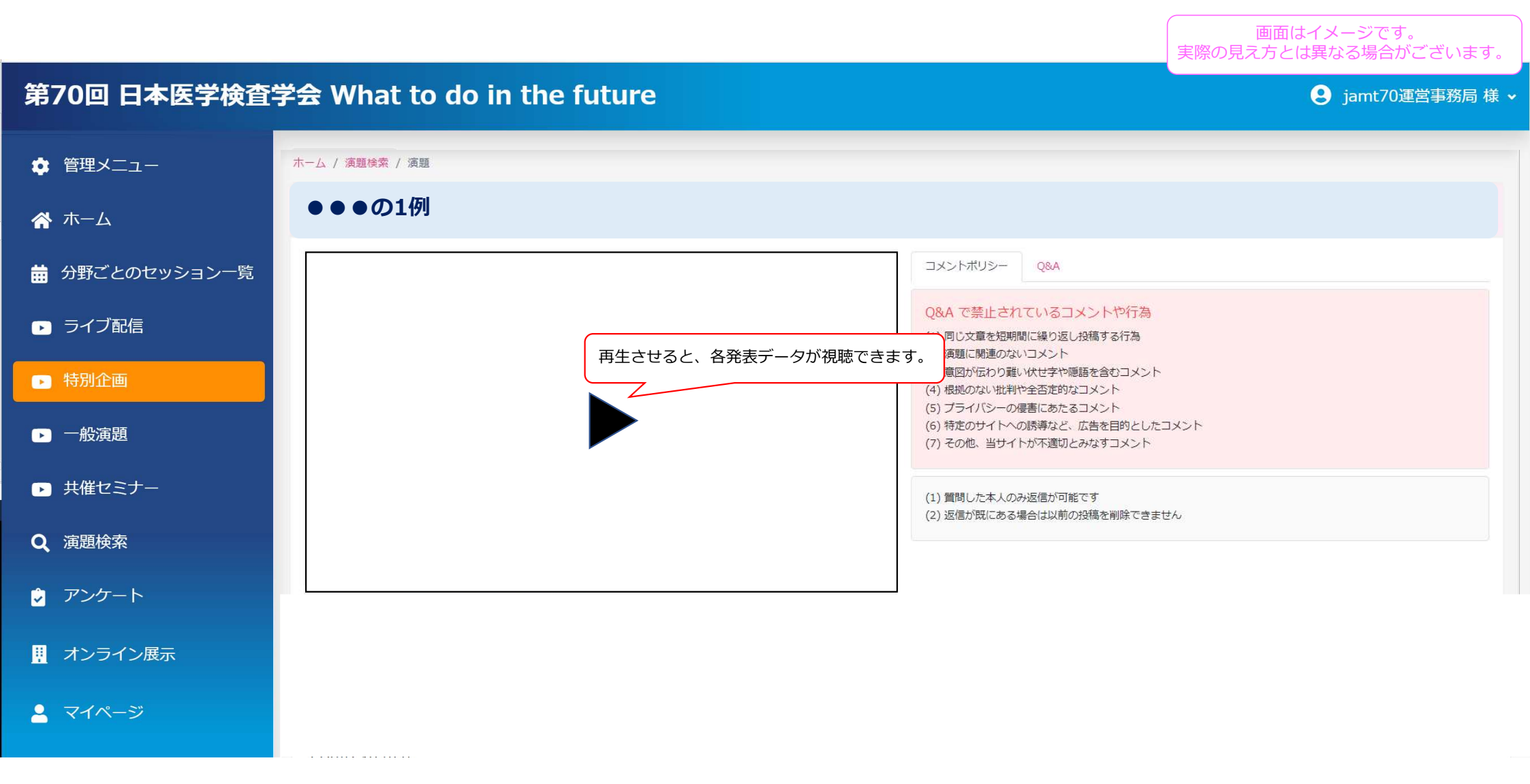

## ②特別企画/一般演題から検索する場合

「特別企画」「一般演題」「共催セミナー」を選択すると、それぞれプログラム一覧が表示されます。 分野ごとにタブが分かれておりますので、視聴したい分野のタブを選択してください。

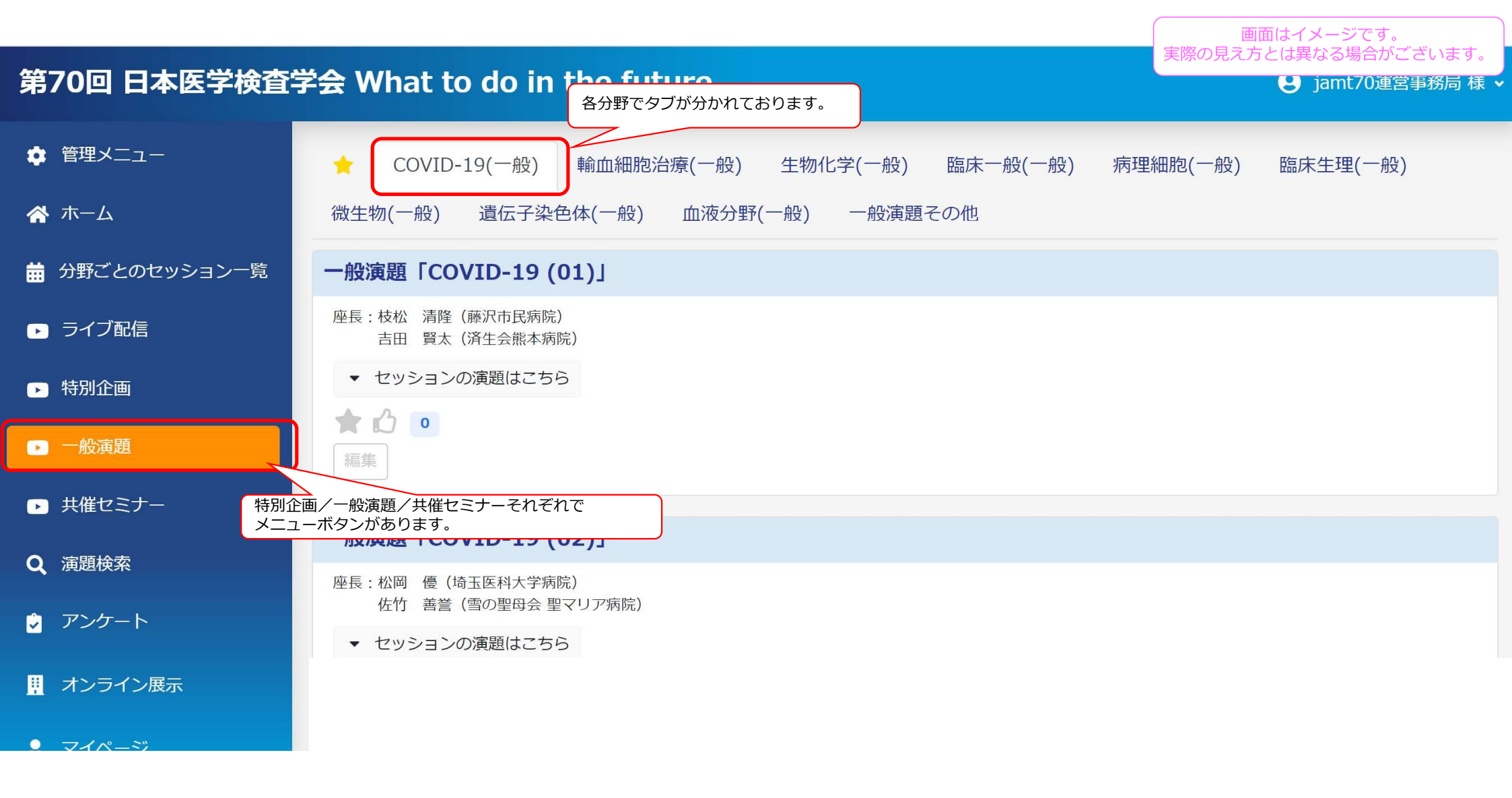

視聴したいセッション下の「セッションの演題はこちら」というところをクリックしていただくと、 画面下にセッション内の演題一覧が表示されます。

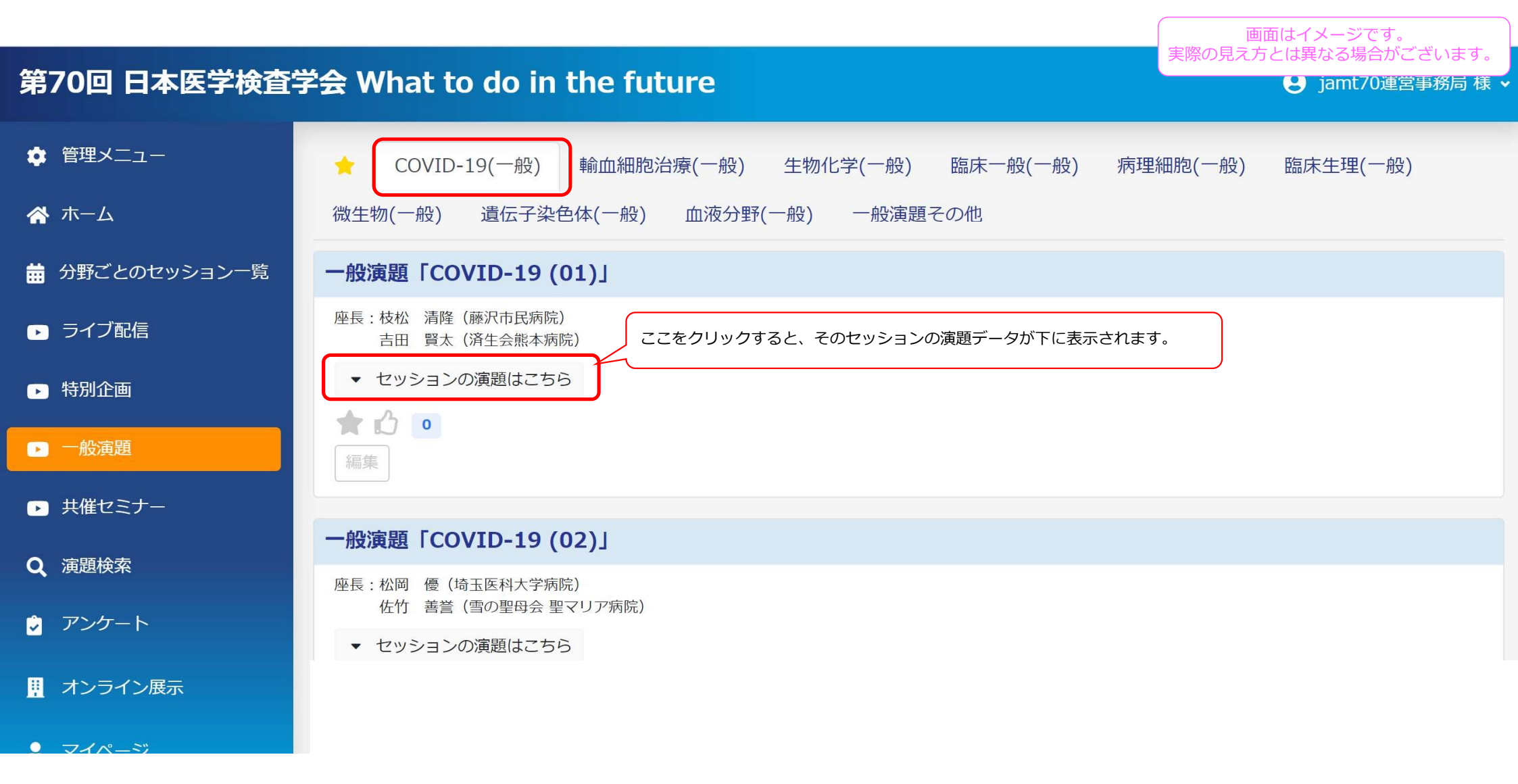

画面下に、セッション内の演題一覧が表示されますので、視聴したい演題をクリックします。

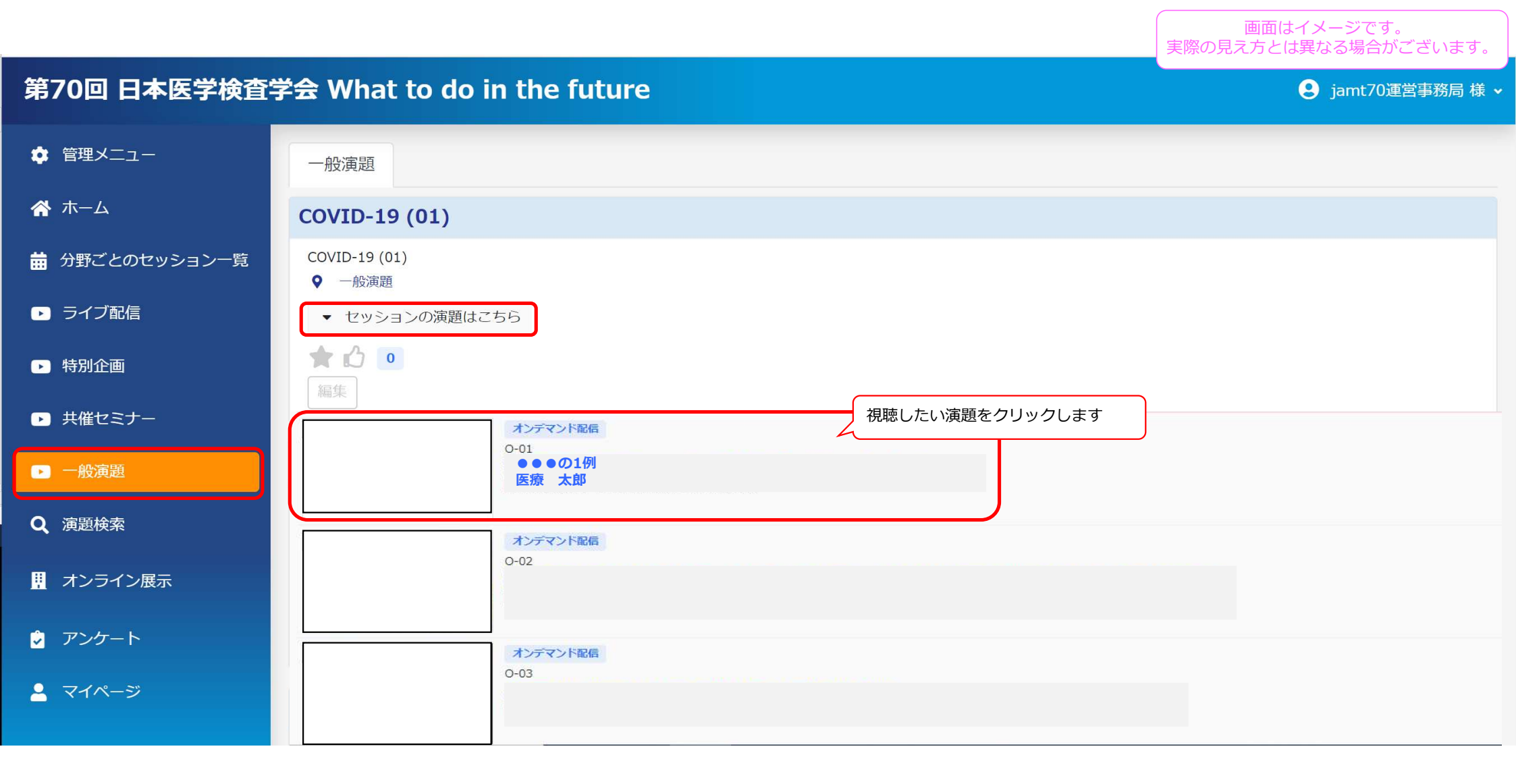

選択した演題の視聴画面に進みます。

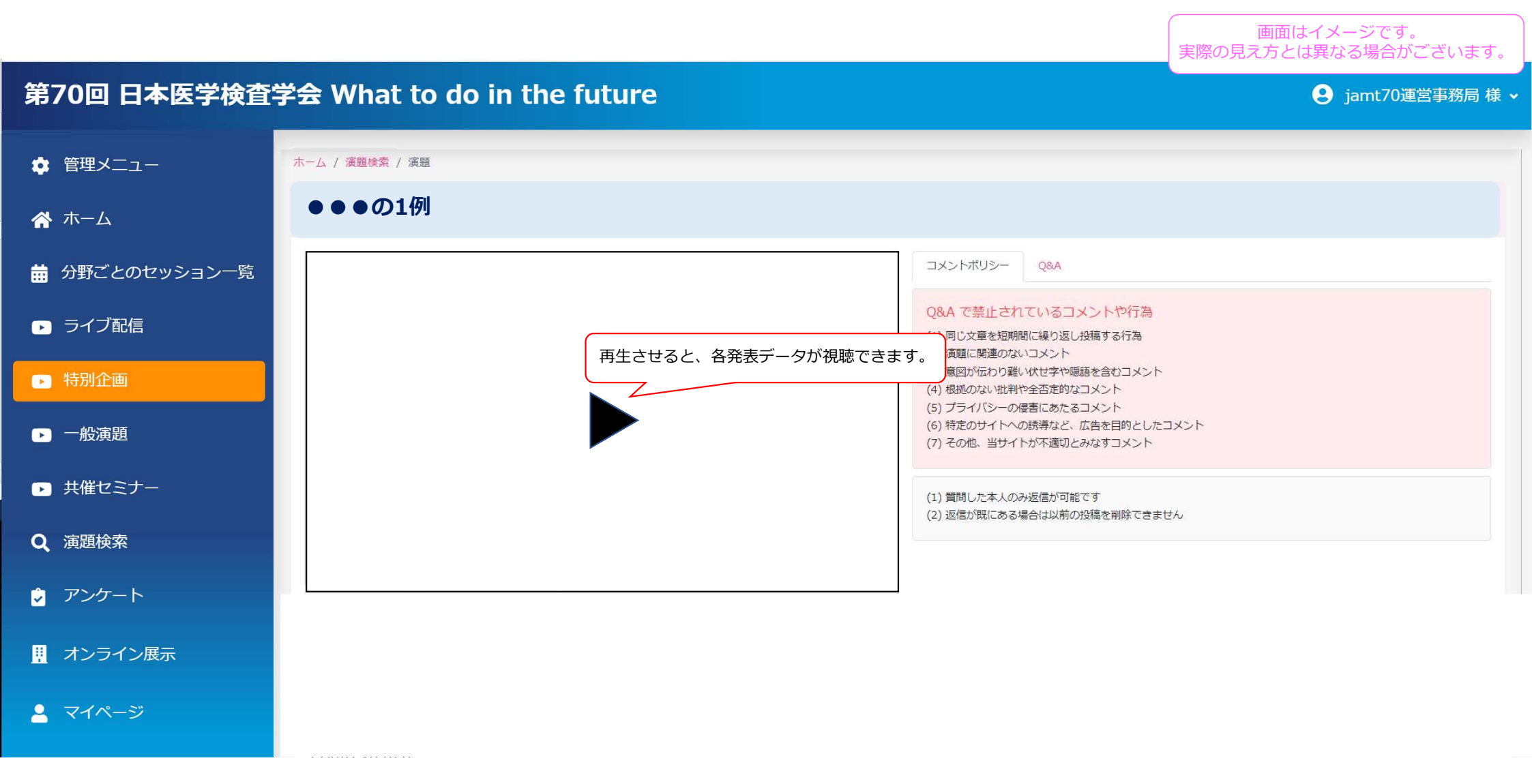

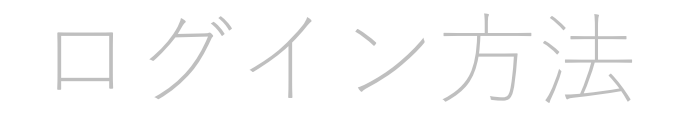

# 演題の視聴方法

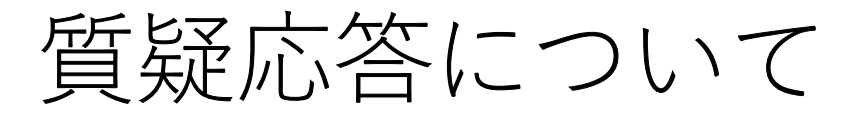

質疑応答は画面右側の「Q&A機能」を用いて行います。 投稿前に、必ずコメントポリシーをご確認ください。

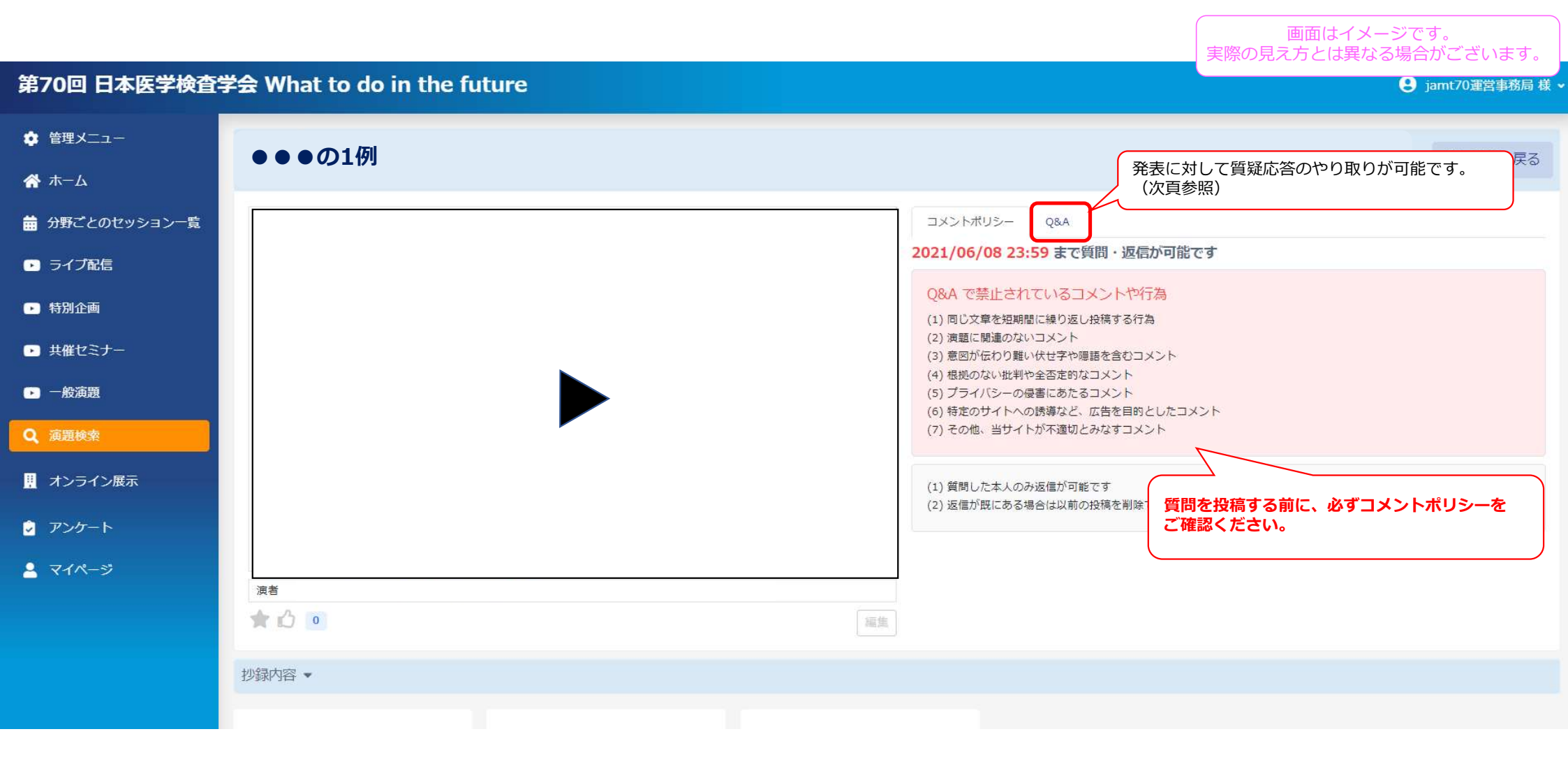

Q&Aのタブから、質問を投稿してください。

**質問の受付期間は6月8日23:59までです。**そのあとは、演者のみ質問に対して回答可能になります。

画面はイメージです。 実際の見え方とは異なる場合がございます。

| 第70回 日本医学検査等   | 会 What to do in the future |                               | אר שינתיבים שבאיי |
|----------------|----------------------------|-------------------------------|-------------------|
| 🌣 管理メニュー       | ●●●の1例                     | 前(                            | の画面に戻る            |
| ☆ ホーム          |                            |                               |                   |
| 🃅 分野ごとのセッション一覧 |                            | □×ントポリシー Q&A                  |                   |
| ▶ ライブ配信        |                            | 2021/06/08 23:59 まで質問・返信が可能です |                   |
| ▶ 特別企画         |                            | ここに質問を入力します。                  | ⊃ 質問を投稿           |
| ▶ 共催セミナー       |                            | まだ質問がありません                    |                   |
| ▶ 一般演題         |                            | 質問を入力して、「質問を投稿」ボタンをクリックし      | <i>,</i> ます。      |
| Q 演題検索         |                            |                               |                   |
| 👖 オンライン展示      |                            |                               |                   |
| 👂 アンケート        |                            |                               |                   |
| 💄 マイページ        | 演者                         |                               |                   |
|                |                            |                               |                   |
|                | 抄録内容 ▼                     |                               |                   |
|                |                            |                               |                   |

演者は、それぞれの質問に対して「返信」の形で回答してください。

| 第70回 日本医学検査                               | 学会 What to do in the future |                                                  | 画面はイメージです。<br>実際の見え方とは異なる場合がございます。 |
|-------------------------------------------|-----------------------------|--------------------------------------------------|------------------------------------|
| <ul> <li>管理メニュー</li> <li>・ ・</li> </ul>   | ●●●の1例                      |                                                  | 前の画面に戻る                            |
| ☆ ホーム ★ 分野ごとのセッション一覧                      |                             |                                                  |                                    |
| ▶ ライブ配信                                   |                             | 2021/06/08 23:59 まで質問・返信か可能で<br>300文字以内で入力して下さい  | () 管則を以往                           |
| ▶ 特別企画 ★####>+=                           |                             | jamt70運営事務局   1 秒前                               |                                    |
| • 一般演算                                    |                             | <ul> <li>ここに質問を入力します</li> <li>▲ 返信 0件</li> </ul> | ii) 💿                              |
| Q 演題検索                                    |                             | ここに返信します。                                        | O 返信                               |
| !!! オンライン展示                               |                             | 演者の先生は、質問が将                                      | いたします。                             |
| <ul> <li>アンリート</li> <li>マイページ </li> </ul> |                             |                                                  |                                    |
|                                           |                             |                                                  |                                    |
|                                           | 抄録内容 ▼                      |                                                  |                                    |
|                                           |                             |                                                  |                                    |

自分の演題に質問が投稿された場合(演者)、自分の質問に対して返信があったとき(質問投稿者)は、 マイページに通知が届き、アイコン 💬 が表示されます。

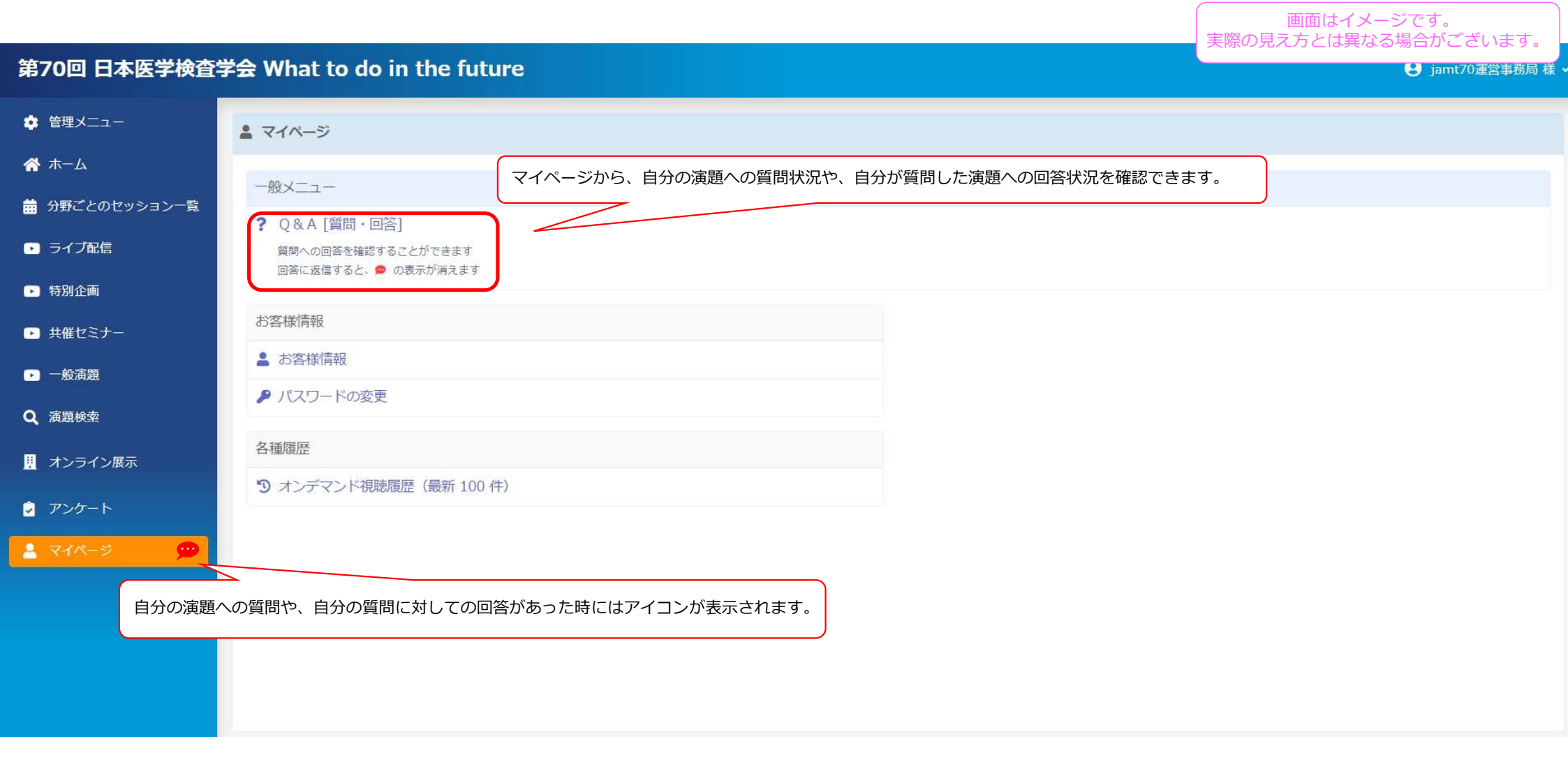

マイページ内「Q&A[質問・回答]」から、自分が質問した演題や、自分の演題に質問があった場合には自分の演題が一覧として表示されます。 クリックすると、それぞれの演題の視聴画面へ進み、質問や回答を確認できます。

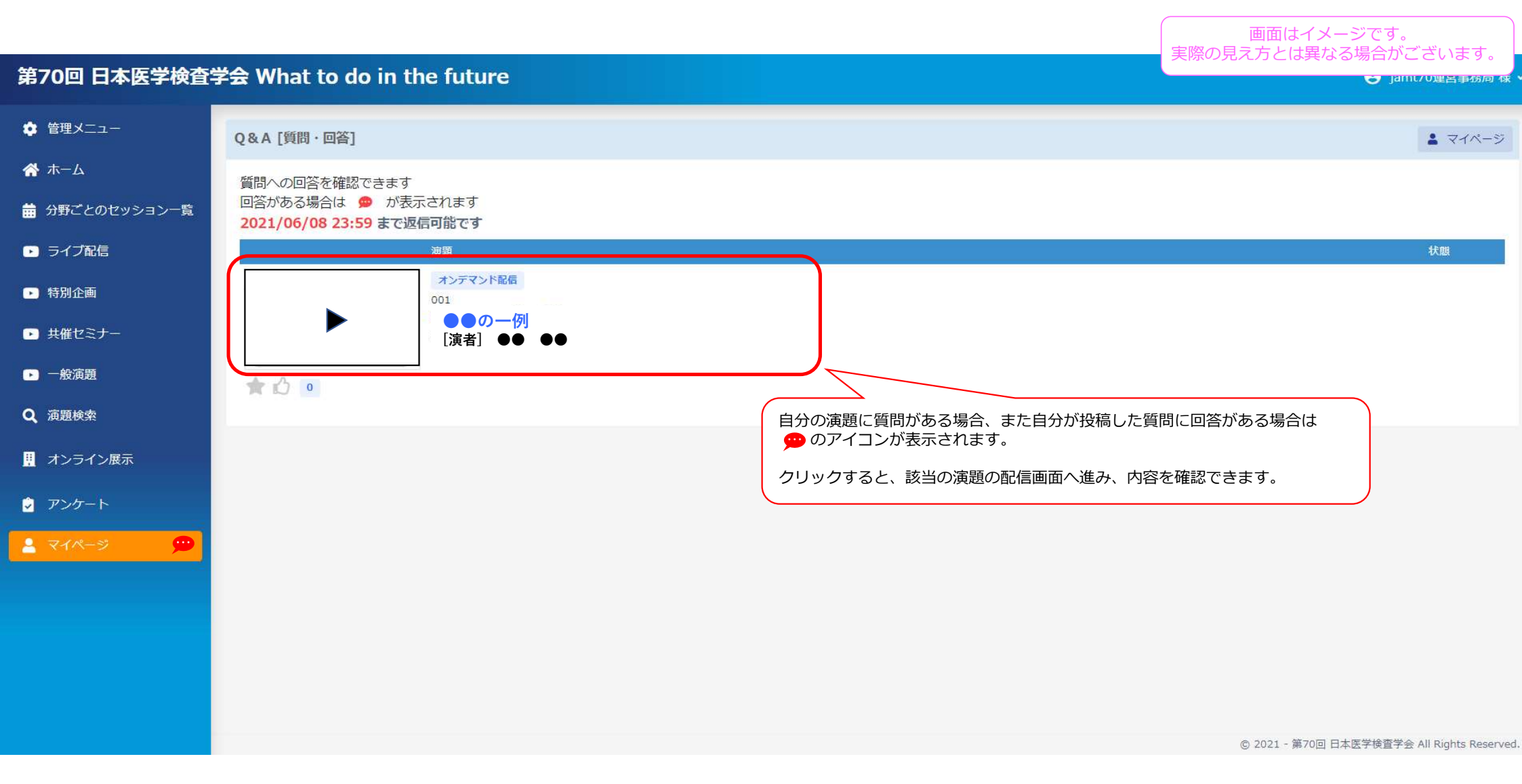